ワンタイムパスワードで使用する『ソフトウェアトークン(パソコン版)』は、平成30年 3月12日(月)をもって、新規での利用登録/交換を中止させていただくこととなりました。

ワンタイムパスワードのご利用にあたっては、『ソフトウェアトークン (スマートフォン版)』をご使用ください。

## 1. 新しいソフトウェアトークンについて

(1)入手方法および利用開始方法

AppStore または GooglePlay から、WEBバンキング用のソフトウェアトークンを 入手してご利用いただきます。詳しい入手および登録方法は、2~3ページをご参照 ください。

| アプリ名称 | しんきん(個人)ワンタイムパスワード                      |
|-------|-----------------------------------------|
| アイコン  | <b>していたい</b><br>ままままでは<br>ほのかった<br>信用金庫 |

(2)利用手数料

無料 \*

※本アプリのダウンロードの際の通信料はお客様の負担となります。

## 2. 現在ご利用のソフトウェアトークン(パソコン版)の取扱いについて

ソフトウェアトークン(パソコン版)の取扱い

当面の間、継続してご利用いただけますので、新しいソフトウェアトークンに切り替 えていただく必要はありません。

なお、平成30年3月12日(月)以降、ソフトウェアトークン(パソコン版)は、 新規での登録ができなくなります。機種変更等でソフトウェアトークンを再インスト ールする場合は、スマートフォンにソフトウェアトークン(スマートフォン版)』をイ ンストールして、スマートフォンでワンタイムパスワードを確認する方法によりご利 用ください。

以 上

## スマートフォン版 新ソフトウェアトークンの利用方法

1. しんきん(個人) ワンタイムパスワード

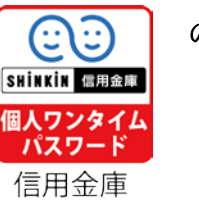

の入手方法

SHINKIN 信用論

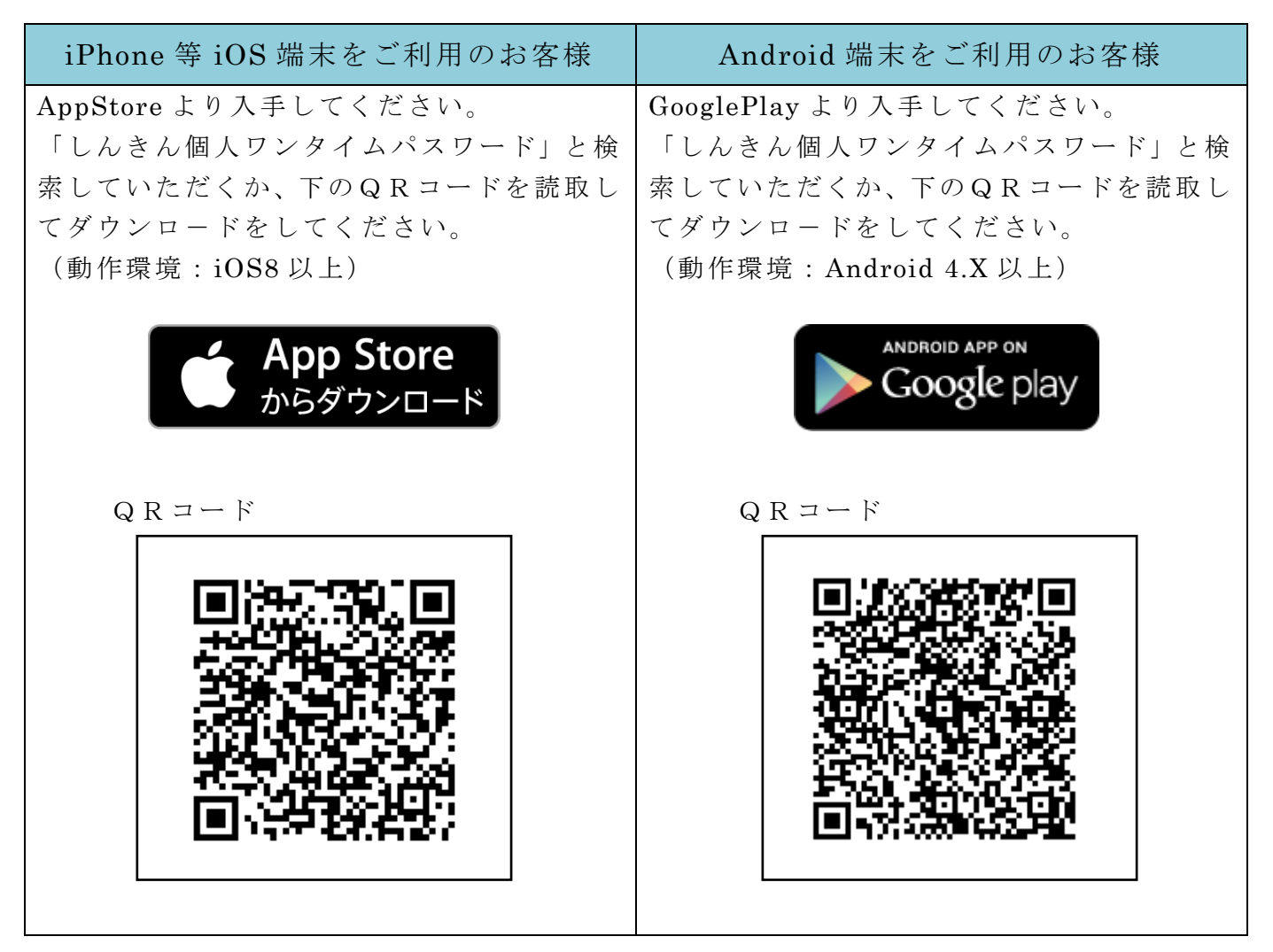

## 2. ワンタイムパスワードの利用開始方法

ワンタイムパスワードの利用を開始するには、ログイン画面にある、ワンタイムパスワードの「利用開始」から進み、画面の説明にもとづき利用開始の登録作業を行ってください。
また、現在のソフトウェアトークンから切替する場合は、しんきん(個人)ワンタイムパスワードのダウンロードを行い、ログイン画面にあるワンタイムパスワードの「交換」から
進み、画面の説明にもとづき交換作業を行ってください。

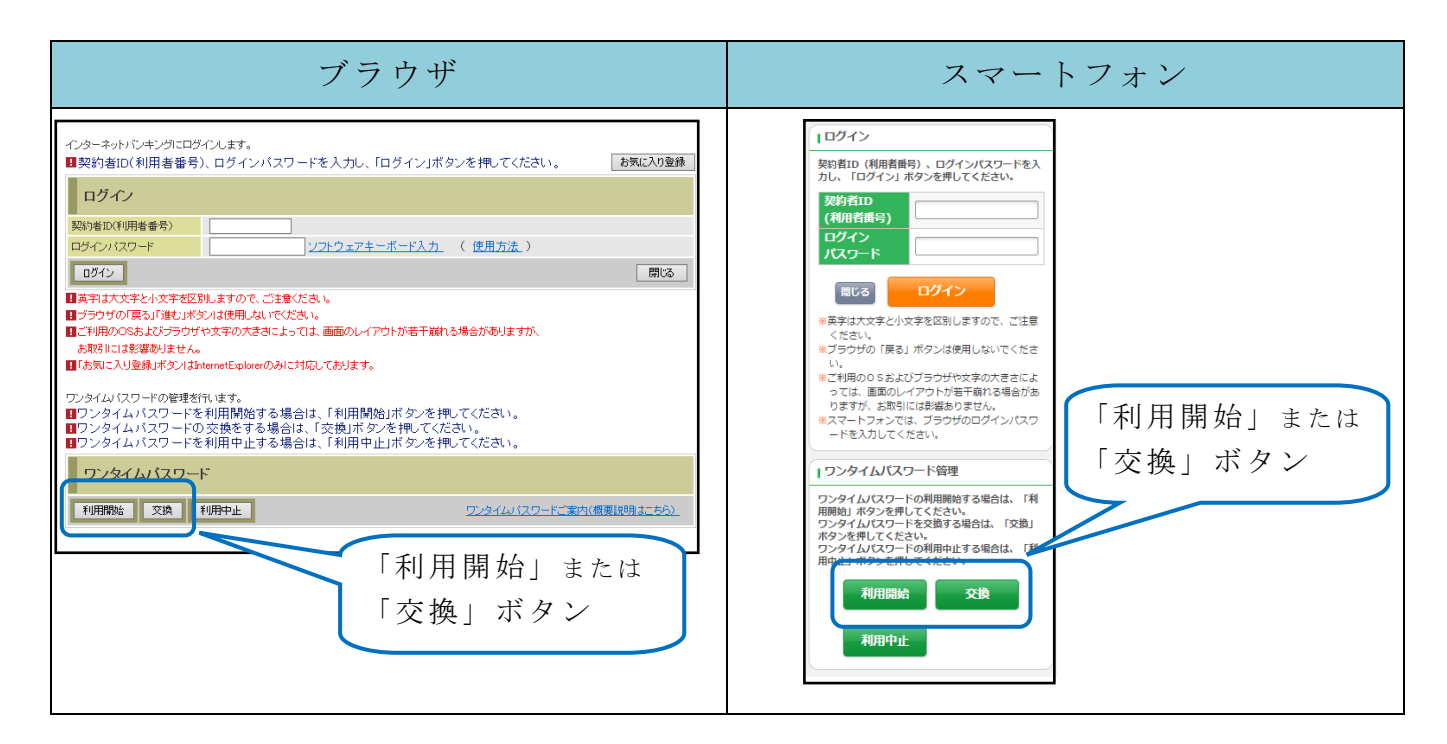

アプリを起動すると「ワンタイムパスワード」「シリアル番号」が、下図のとおり表示されます。

また、初回起動時に「ご利用規程」「アプリの使い方」の画面が表示されますので、ご一 読いただいき、WEBバンキング上の画面説明にもとづきワンタイムパスワードの「利用開 始」の操作を行ってください。

なお、画面右上のメニューよりヘルプ画面がありますので、操作に困った場合等にご参照 ください。

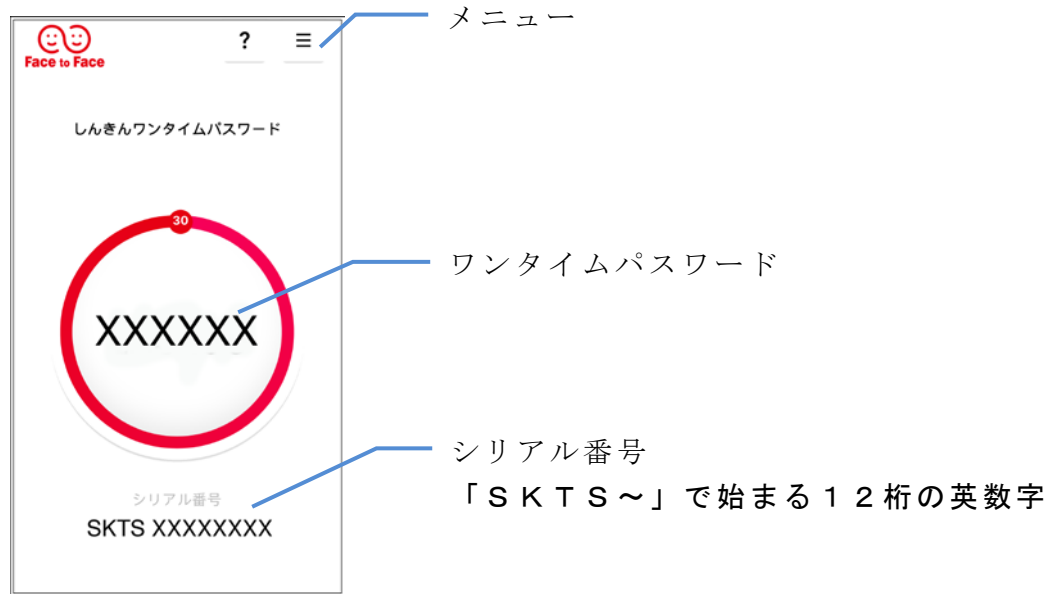